### 將 Adroid 手機變成 Linux Server

- 安裝 Termux app
  - pkg update ; pkg install openssh ; sshd
  - id (獲得使用者名字); passwd (設定密碼); ifconfig (獲得 ip 位址)
- client 端連線: ssh -p 8022 id@ip 位址
- 存取 Android 手機上的檔案: termux-setup-storage
- 防止 and roid 系統進入 deep sleep 而導致程式執行緩慢
  - termux-wake-lock, termux-wake-unlock
- 定時執行任務
  - crond, crontab -e, crontab -l, pidof crond, kill

#### 將 iPhone 手機變成 Linux Server

| • A https://aithub.com/ich.app/ich/wiki/Pupping.ap_SSH_conver                               | OpenSSH SSH client                                                                                     |
|---------------------------------------------------------------------------------------------|----------------------------------------------------------------------------------------------------|
|                                                                                             | iPhone:~/python3 scripts/harbor# apk add python3                                                       |
| Running an SSH server                                                                       | (1/8) Installing libbz2 (1.0.8-rl)                                                                     |
| Richard edited this page yesterday · 5 revisions                                            | (2/8) Installing expat (2.2.9-r1)                                                                      |
|                                                                                             | (3/8) Installing libffi (3.3–r2)                                                                       |
|                                                                                             | (4/8) Installing gdbm (1.13-r1)                                                                        |
| Here's a quick step by step guide for running an ssh server.                                | (5/8) Installing xz-libs (5.2.5-r0)                                                                    |
| 1. \$ apk add openssh — install the ssh tools and the ssh server.                           | (6/8) Installing readline (8.0.4-r0)<br>(7/8) Installing galite libs (2.22.1 r0)                       |
| 2. \$ ssh-keygen -A — create the host keys.                                                 | (8/8) Installing python3 (3.8.5-r0)                                                                    |
| 3. \$ passwd — Set a password for root to protect your iOS device                           | Executing busybox-1.31.1-r16.trigger                                                                   |
| <pre>4. \$ echo 'PermitRootLogin yes' &gt;&gt; /etc/ssh/sshd_config</pre>                   | OK: 58 MiB in 28 packages                                                                              |
| 5. \$ /usr/sbin/sshd                                                                        | iPhone:~/python3_scripts/harbor# python3 -m ensurepipdefault-pip<br>Looking in links: /tmp/tmp7nm7dx8b |
| You should now be able to ssh to your device with username root and the password you typed. | Processing /tmp/tmp7nm7dx8b/setuptools-47.1.0-py3-none-any.wh1                                         |
|                                                                                             | Processing /tmp/tmp/nm/dx8b/pip-20.1.1-py2.py3-none-any.whl                                            |
| SSH from the same device                                                                    | Installing collected packages: setuptools, pip                                                         |
|                                                                                             | SUCCESSIULIV INSTALLED DID-ZULLL SELUDIOUS-47.1.V                                                      |

If you are trying to connect via ssh from the same device, make sure you set the port configuration of sshd to use a non standard one (greater than 1024, eg: 22000).

You can do this by editing /etc/ssh/sshd\_config and set Port 22000 (Replace 22000 with any non-standard port).

After this, you can ssh (from iSH itself) using ssh root@localhost -p 22000

#### 設定 iPhone 螢幕永不關閉,以防 ssh 斷線

恢復 apk: wget -qO- http://dl-cdn.alpinelinux.org/alpine/v3.12/main/x86/apk-tools-static-2.10.5-r1.apk | tar -xz sbin/apk.static & ./sbin/apk.static add apk-tools & rm sbin/apk.static

### 將 GUI App 搬到 Linux Server 執行

| C:\Windows\system32\cmd.exe                                                                                                    | 建立虚擬環境 <b>(非必要)</b>                                                        |
|----------------------------------------------------------------------------------------------------|----------------------------------------------------------------------------|
| Administrator@WTGroup:~\$ python3 -m venv venv_pysimpleguiweb<br>Administrator@WTGroup:~\$ 11<br>total 24                                                                                                    | (                                                                          |
| drwxrwxrwx+ 1 Administrator users 270 Nov 16 11:14<br>drwxrwxrwx+ 1 root root 330 Nov 2 16:18                                                                                                    |                                                                            |
| -rwxrwxrwx+ 1 Administrator users 51 Oct 26 1712 .0836 inste<br>drwxrwxrwx+ 1 Administrator users 92 Nov 5 16:38<br>drwxrwxrwx+ 1 Administrator users 6 Oct 5 10:45 certer                                                                                                    | a<br>S                                                                     |
| drwxrwxrwx+ 1 Administrator users 6 Oct 5 10:49<br>drwxrwxrwx+ 1 Administrator users 0 Feb 22 2019                                                                                                    |                                                                            |
| -TWXTWXTWXFH 1 FOOT FOOT 1434 NOV 9 17/18 nonup.out<br>drwxrwxrwx+ 1 Administrator users 40 Sep 28 13:45<br>drwxrwxrwx+ 1 Administrator users 262 Nov 9 11:19                                                                                                    | ijecto<br>inta                                                             |
| -rwxrwxrwx+ 1 Administrator users 12 Nov 13 10:23 .python_his<br>-rwxrwxrwx 1 Administrator users 75 Oct 20 15:37 test.txt                                                                                                    | tory                                                                       |
| diwxrwxrwx+1 Administrator users   56 Nov 16 11:14                                                                                                    |                                                                            |
| (venv_pysimpleguiweb) Administrator@WTGroup:~\$ pwd<br>/var/services/homes/Administrator                                                                                                    | · · · · · · · · · · · · · · · · · · ·                                      |
| (venv_pysimpleguiweb) Administrator@wiforoup:~% cd venv_pysimpleguiw<br>(venv_pysimpleguiweb) Administrator@wifGroup:~/venv_pysimpleguiw<br>distribution: 11b64 pyvenv.cfg                                                                                                    | reb\$ ls                                                                   |
| (venv_pysimpleguiweb) Administrator@WTGroup:~/venv_pysimpleguiw<br>total 8<br>demogramment 1 Administrator users 56 New 16 11:14                                                                                                    | reb\$ ls -al                                                               |
| diwxiwxiwx+ 1 Administrator users 270 Nov 16 11:14<br>drwxrwxrwx+ 1 Administrator users 174 Nov 16 11:14<br>drwxrwxrwx+ 1 Administrator users 174 Nov 16 11:14                                                                                                    |                                                                            |
| drwxrwxrwx+1 Administrator users 0 Nov 16 11:14<br>drwxrwxrwx+1 Administrator users 18 Nov 16 11:14<br>Jrwyrwyrwx+1 Administrator users 3 Nov 16 11:14 lib64 -> lib                                                                                                    |                                                                            |
| -rwxrwxrwx+ 1 Administrator users 75 Nov 16 11:14 pyvenv.cfg<br>(venv_pysimpleguiweb) Administrator@WTGroup:~/venv_pysimpleguiw                                                                                                    | eb\$ mkdir pysimpleguiweb                                                  |
| (venv_pysimpleguiweb) Administratorewiuroup:~/venv_pysimpleguiw<br>(venv_pysimpleguiweb) AdministratoreWTGroup:~/venv_pysimpleguiw<br>(venv pysimpleguiweb) AdministratoreWTGroup:~/venv pysimpleguiw                                                                                                    | eos ca pysimpleguiweb/<br>eb/pysimpleguiweb\$ ls<br>eb/pysimpleguiweb\$ cd |
| (venv_pysimpleguiweb) Administrator@WTGroup:~\$ pip3 install pys<br>Collecting pysimpleGUIWeb<br>                                                                                                    | simpleGUIWeb                                                               |
| 100% Index ng incls.// Incls.py indimes.or of packages a solution of the second second se<br>second second second second second second second second second second second second second second second second second second second second second second second second second second second second second second second second second s | Web 版 「77kB 1.1MB/s                                                        |
| Downloading https://files.pythonhosted.org/packages/08/6f/0b3<br>100%  <br>Installing collected packages: remi _nysimpleGULWeb                                                                                                    | e2087c813e2810c9c4ceaf941<br>  507kB 547kB/                                |
| Successfully installed pysimpleGUIWeb-0.39.0 remi-2020.3.10                                                                                                    | 4 3 4                                                                      |

| ₩ WTGroup - Synology DiskSta × youtube-dl web × +                                                                                                    |           |
|----------------------------------------------------------------------------------------------------|-----------|
| ← → C <sup>1</sup> (1) ( → C <sup>1</sup> (1) ( → C                                                                                                    |           |
| 【youtube-dl極簡易版的使用方式】「RunFile」可執行放在「youtube_urls.txt」<br>不負責任程式:按「Exit」鍵、視窗右上角的「X」或「Alt」+「F4」組合鍵。                                                                                                    | L         |
| 0.0<br>0.1<br>0.2 在群暉主機上執行 python 的圖形介面<br><sup>0.4</sup> 後,更直接打網址就可以和該應用程言                                                                                                    | 程式<br>『潇通 |
| $\begin{bmatrix} 0.8 \\ 0.8 \end{bmatrix}$<br>$\begin{bmatrix} 0.8 \\ 0.8 \end{bmatrix}$<br>$\begin{bmatrix} 0$ |           |
| 13.2 26.5<br>53.0<br>100.0<br>Done downloading: ./audio/Only You.webm                                                                                                    |           |
| Url https://www.youtube.com/watch?v=9DLME6kRuH8                                                                                                    |           |
| Title : Only You                                                                                                    |           |
| o 音檔(MP3)                                                                                                    |           |
| RunUrl RunFile Exit                                                                                                    |           |

## Web版GUI程式幾乎和PC版一樣

| <sup>₅₅</sup> WTGroup - Synology D                             | DiskSta 🗙 youtube-dl web 🛛 🗙 🌀 pysinmplegui - Google Seara 🔅                                                 |                                                                                                   |
|----------------------------------------------------------------|----------------------------------------------------------------------------------------------------|---------------------------------------------------------------------------------------------------|
| $\overleftarrow{\leftarrow}$ $\rightarrow$ C $\textcircled{a}$ | 👽 🔒 https://60.249.144.60:5001                                                                               |                                                                                                   |
|                                                                | 1                                                                                                    |                                                                                                   |
|                                                                | File Station                                                                                                 | 22 #window = sg.window( youtube-al embedded', layout, resizable=True) # resizable:<br>23 # Web    |
| < > C home >                                                   | venv_pysimpleguiweb > pysimpleguiweb                                                                         | 24 more_options = { 'web_ip': '60.249.144.60',                                                    |
| 上傳 🖌 新增 🖌 操作                                                   | : ▼ 工具 ▼ 設定                                                                                                  | <pre>26 27 window = sg.Window('youtube-dl web', layout, resizable=True, **more_options)</pre>     |
| ▶ .local                                                       | 名稱                                                                                                    |                                                                                                   |
| <ul> <li>Maildir</li> </ul>                                    | ideo 🔁                                                                                                    | (3)Web 版主要新增 3 個圖形視窗控制選項                                                                          |
| bash_scripts                                                   | audio                                                                                                    |                                                                                                   |
| python2_projects                                               | ြာ ဗိုလ်utube_urls.txt                                                                                       | 181                                                                                               |
| python3_scripts                                                | youtube_dl_gui_web.py                                                                                        | 80 os.makedirs('video', exist ok=True)                                                            |
| ▼ venv_pysimpleguiwe                                           | youtube_dl_g youtube_dl_gui_web                                                                              | 81 os.makedirs('audio', exist ok=True)                                                            |
| ► bin                                                          | 檔案 ▼ 編輯 ▼ 搜尋 ▼ 偏好設定                                                                                          | 82 ##### non-gui code (end)                                                                       |
| ▶ etc                                                          | 1 <pre>fromfuture import unicode_literals</pre>                                                              | 83                                                                                                |
| ▶ include                                                      | 2 #import PySimpleGUI as sg<br>3 import PySimpleGUIWeb as sg # Web(1)改載入 web                                 | k library                                                                                         |
| ► lib                                                          |                                                                                                    | event, values = window.read()                                                                     |
| pysimpleguiweb                                                 | <ul> <li>5 nint = 【youtube-di極間易版的使用方式】 (n</li> <li>6 「RunFile」可執行放在「youtube_urls.txt」檔案內的youtube</li> </ul> |                                                                                                   |
| ▶ share                                                        | 7 空白處輸入威騰的英文字母縮寫並按「0」鍵後可下載影像,否則<br>8 離開本不負責任程式:按「Exit」鍵、視窗右上角的「X」或「A                                         | <pre># 8/* #IT event == sg.win_closed or event == Exit : # if event in (None 'Exit'): # Web</pre> |
| ▶ homes                                                        | 9                                                                                                    | 89 break                                                                                          |
| WTGroup_ad                                                     | <pre>sg.theme('BluePurple')</pre>                                                                            | 90 (4) 改成較符合 web 版的程式退出                                                                           |
| WTGroup_Data                                                   | 12<br>13 layout = [[sg.Text(hint)], (2) 稍為修改版面                                                               | 91 • if event == 'Url':                                                                           |
| WTGroup_Security                                               | 15 $[sg.Output(size=(80,10))],$                                                                              |                                                                                                   |

#### 在群暉主機測試 flask 生成的網頁

#### OpenSSH SSH client

| Administrator@WTGroup:~\$ pwd                                                                              |              |
|----------------------------------------------------------------------------------------------------|--------------|
| /var/services/homes/Administrator                                                                          | <b>□</b> ↓ ± |
| Administrator@WTGroup:~\$ source venv_flask/bin/activate 🔺 凶為府 Hask 女装住虛擬環境下,所以需要元献動虛擬                     | <b></b>      |
| (venv_flask) Administrator@WTGroup:~\$ cd python3_scripts/flask_webserv <u>er/</u>                         |              |
| (venv_flask) Administrator@WTGroup:~/python3_scripts/flask_webserver\$ export FLASK_APP=flask_webserver.py |              |
| (venv_flask) Administrator@WTGroup:~/python3_scripts/flask_webserver\$ flask runhost 0.0.0.0port 5555      |              |
| * Serving Flask app "flask_webserver.py"                                                                   |              |
| * Environment: production                                                                                  |              |
| WARNING: This is a development server. Do not use it in a production deployment.                           |              |
| Use a production WSGI server instead.                                                                      |              |
| * Debug mode: off                                                                                          |              |
| * Running on http://0.0.0.0:5555/ (Press CTRL+C to quit)                                                   |              |
| 60.249.144.84 [18/Nov/2020 09:42:27] "GET / HTTP/1.1" 200 - 🦳 从我的實際向群暉主機發出了兩個                              | httn 詰求      |
| 60.249.144.84 [18/Nov/2020 09:42:42] "GET /user/c95 HTTP/1.1" 200                                          | шрыл         |
| ^C(venv_flask) Administrator@WTGroup:~/python3_scripts/flask_webserver\$ deactivate                        |              |
| Adminestrator@WTGroup:~/python3_scripts/flask_webserver\$ ls -al 🛛 🔻 離開虛擬環境                                |              |
| total 8 / 按 Ctrl 和 C 中斷 flask 的程式 (ssh 環境下)                                                                |              |
| drwxrwxrwx+ 1 Administrator users 122 Nov 18 08:37                                                         |              |
| drwxrwxrwx+ 1 Administrator users 292 Nov 17 10:22                                                         |              |
| -rwxrwxrwx+ 1 Administrator users 1346 Nov 18 08:37 flask_webserver_file.py                                |              |
| -rwxrwxrwx+ 1 Administrator users 1254 Nov 18 09:35 <u>flask_webse</u> rver.py                             |              |
| drwxrwxrwx+ 1 Administrator users 60 Nov 18 09:41 presente                                                 |              |
| drwxrwxrwx+ 1 Administrator users 34 Nov 17 10:45 temperee                                                 |              |
| Administrator@WTGroup:~/python3_scripts/flask_webserver\$                                                  |              |

### 透過瀏覽器和 flask 生成的網頁溝通

| 🎫 WTGroup - Synology DiskSta 🗙 | 💽 浮動油價漲跌監測 - 中油油價查 🗙  | 60.249.144.60:5555/ X | 🔌 python - How to run Flask Ser 🗙 | + |
|--------------------------------|-----------------------|-----------------------|-----------------------------------|---|
| ← → ♂ ଢ                        | 0 260.249.144.60:5555 |                       |                                   |   |

#### 最後更新時間: 2020-11-18 09:50 (2020年11月18日 09:50)

下週一 2020 年 11 月 23 日 起, 預計汽油每公升: 漲0.6元\*實際漲幅受亞洲鄰國油價限制

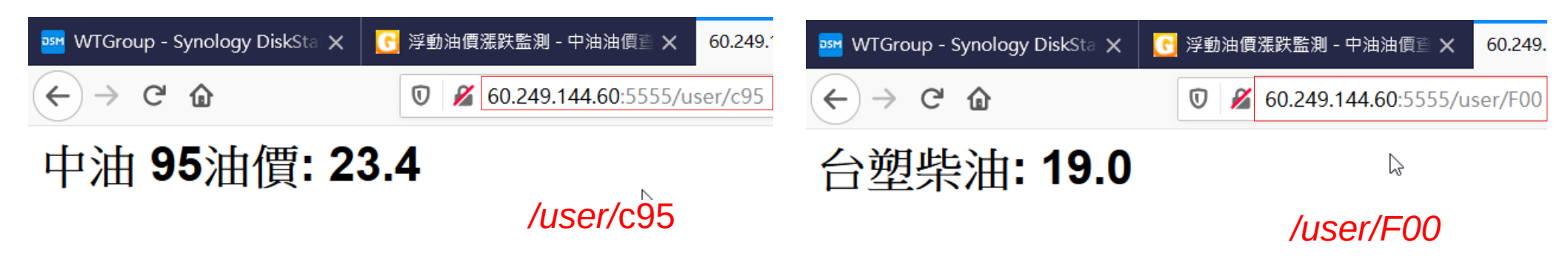

# flask 網頁框架下的程式碼 (35 行)

from flask import Flask, render template O'REILLY import requests, bs4 2 res = requests.get('https://gas.goodlife.tw') res.raise for status() soup = bs4.BeautifulSoup(res.content, 'html.parser') res.close() #last update = soup.select('div#main p.update') last update = soup.find('p', {'class':'update'}).text #estimate = soup.select('div#gas-price ul li.main') 10 estimate = soup.find('li',{'class':'main'}).text 11 prices = soup.select('div#cpc ul li') 12 13 prices dict = { 'c92': '中油 ' + prices[0].text, 14 'c95': '中油 ' + prices[1].text, 15 'c98': '中油 ' + prices[2].text, 16 'c00': '中油 ' + prices[3].text, + prices[4].text, 17 'f92': '台塑 18 'f95': '台翅 + prices[5].text, 19 'f98': '台塑 ' + prices[6].text, 20 'f00': '台塑 ' + prices[7].text } 21 22 app = Flask( name ) 23 24 @app.route('/') 25 \* def index(): return '<h1>{}</h1><br>><h2>{}</h2>'.format(last update,estimate) 26 27 @app.route('/user/<name>') 28 29 • def user(name): options = prices dict.keys() 30 gas name = name.lower() 31 32 if gas name in options: return '<h1>{}</h1>' format(prices dict[gas name]) 33 34 \* else: 35 return '<h1>油價代號錯誤</h1><br><h2>{}</h2>'.format(options)

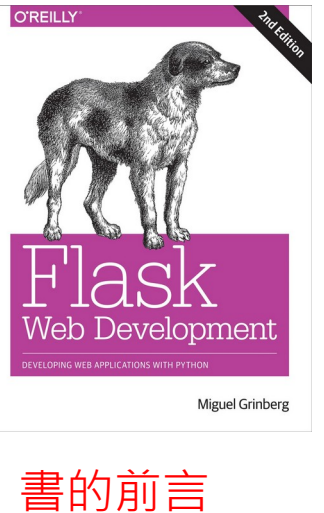

Flask stands out from other frameworks because it lets developers take the driver's seat and have full creative control of their applications. Maybe you have heard the phrase "fighting the framework" before. This happens with most frameworks when you decide to solve a problem with a solution that isn't the official one. It could be that you want to use a different database engine, or maybe a different method of authenticating users. Deviating from the path set by the framework's developers will give you lots of headaches.

Flask is not like that. Do you like relational databases? Great. Flask supports them all. Maybe you prefer a NoSQL database? No problem at all. Flask works with them too. Want to use your own homegrown database engine? Don't need a database at all? Still fine. With Flask you can choose the components of your application, or even write your own if that's what you want. No questions asked!

The key to this freedom is that Flask was designed from the start to be extended. It comes with a robust core that includes the basic functionality that all web applications need and expects the rest to be provided by some of the many third-party extensions in the ecosystem-and, of course, by you.

In this book I present my workflow for developing web applications with Flask. I don't claim this to be the only true way to build applications with this framework. You should take my choices as recommendations and not as gospel.

Most software development books provide small and focused code examples that demonstrate the different features of the target technology in isolation, leaving the "glue" code that is necessary to transform these different features into a fully working application to be figured out by the reader. I take a completely different approach. All the examples I present are part of a single application that starts out very simple and is expanded in each successive chapter. This application begins life with just a few lines of code and ends as a nicely featured blogging and social networking application.